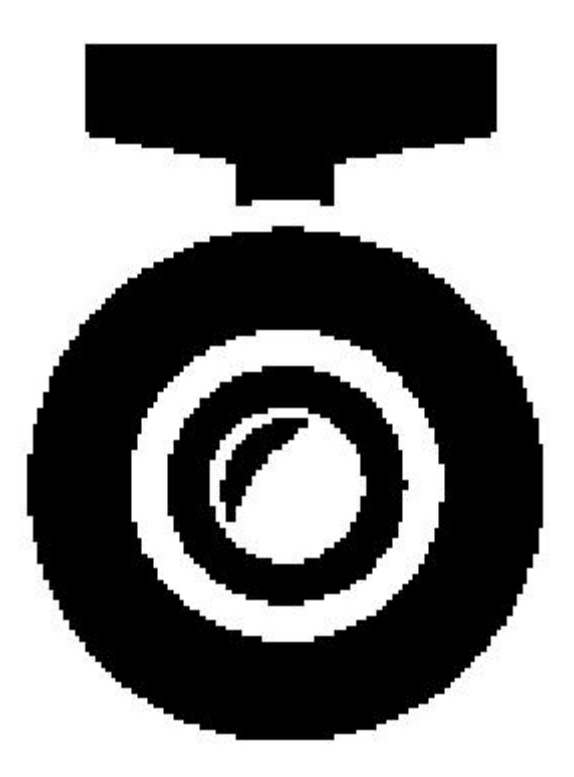

# Bedienungsanleitung für USB HD

# **DVR mit der vierten Generation**

### der fahrzeugmontierten APK

### I. Kurze Einführung in das Produkt

USB-DVR mit der fahrzeugmontierten APK der vierten Generation unseres Unternehmens wurde speziell für das fahrzeugmontierte Audio- und Videosystem mit Android-Großbildschirm entwickelt und konzipiert. Solche Funktionen wie die Übertragung und das Durchsuchen von HD-Bildern und die Wiedergabe von Dokumenten die Bildern werden über und **USB-Schnittstelle** realisiert. importierte Der Bildverarbeitungschip und der hochwertige dem Produkt lichtempfindliche Chip werden in verwendet, was Ihnen ein extremes HD-Videoerlebnis bietet.

#### **II. Parameter Konfiguration**

Bildprozessor:Importierter

Hochleistungs-Bildverarbeitungschip

Bildsensor: CMOS (1/3") rauscharmer Bildsammler

 Objektiv: 6 Sätze Ganzglasobjektiv, 170° extra großes Weitwinkelobjektiv, F2.0 extra große Blende

Speichermodus: TF-Karte (maximale Unterstützung 32G)

• Stromversorgungsmodus: USB (DC\_5V/500mA)

#### **III. Charakteristische Funktion**

 Die vierte Generation der fahrzeugmontierten APK für den bequemen Einbau

Klares Sternenlicht-Nachtsicht-Videobild (ein Teil des DVR hat diese Funktion)

 Gleichzeitige Aufzeichnung im vorderen und hinteren Teil des Fahrzeugs (ein Teil des DVR hat diese Funktion)

 360°-Panoramadrehung innerhalb und außerhalb des Fahrzeugs (ein Teil des DVR hat diese Funktion)

• Spurhalteassistent ADAS (ein Teil des DVR hat diese Funktion)

 Automatische Funktion: Automatische Aufnahme beim Einschalten und automatische zyklische Aufzeichnung der Abdeckung

 Automatische Synchronisierung der fahrzeugmontierten Zeit beim Einschalten

#### **IV. Installations-Symbol**

Schematische Darstellung der Installation und des Anschlusses eines Android-Großbildschirm-Hostgeräts:

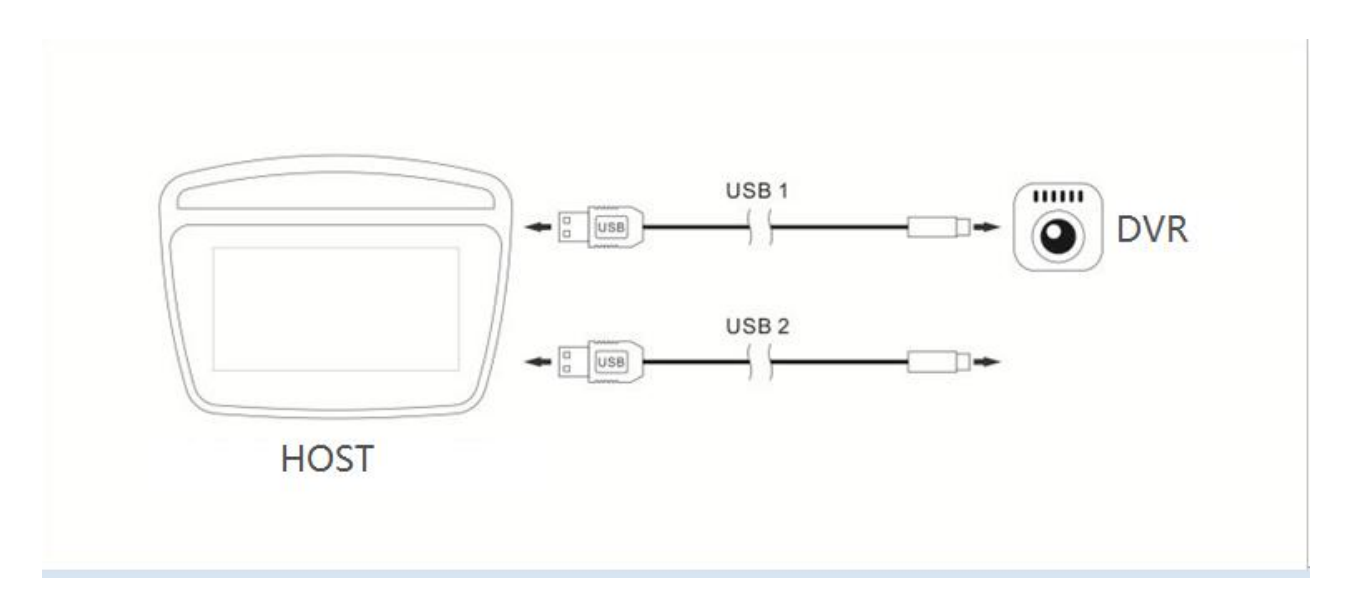

※ Hinweise: Wählen Sie normalerweise die zufällige USB-Schnittstelle des Großbildschirms für den Anschluss, z. B. USB1. Ersetzen Sie die USB2-Schnittstelle, wenn das Gerät nicht normal gefunden werden kann.

### V. Installationsmethode der APK (HD DVR):

1 In dem von unserem Unternehmen entwickelten USB-DVR-Schema der vierten Generation wird gezeigt, dass die spezielle APK-Software in das fahrzeugmontierte Großbild-Navigationsgerät installiert werden muss. Die installierte Software ist in den USB-DVR der vierten Generation eingebaut. Der DVR ist mit dem Navigationssystem verbunden. Rufen Sie den Dateimanager des Navigationssystems auf und suchen Sie den externen USB-Stick. Gehen Sie auf den externen USB-Stick und sehen Sie die installierte Software uCardvr.apk oder car.apk, z. B. die folgende Abbildung:

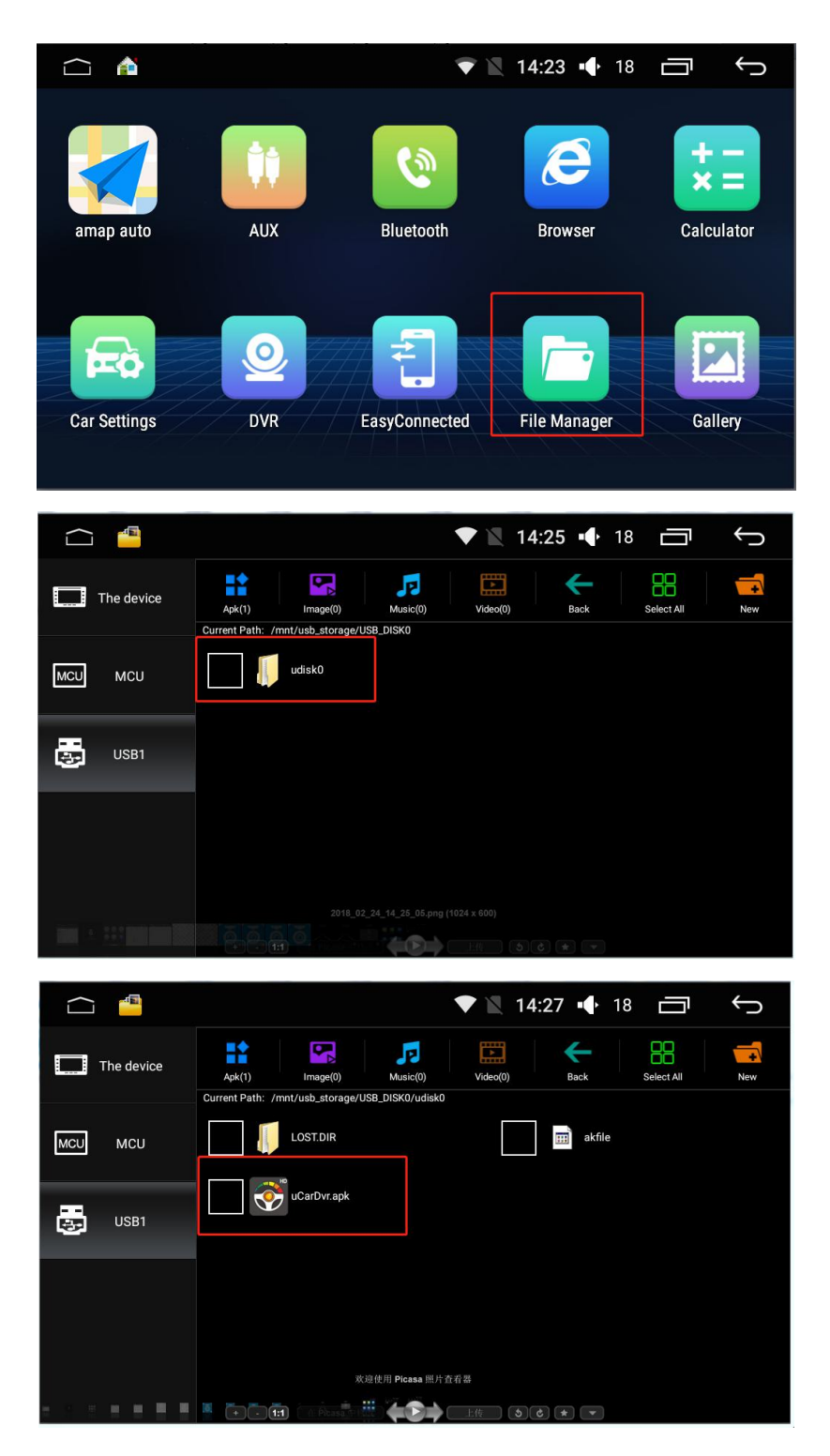

Wenn ES File Browser im Fahrzeug installiert ist und einen externen USB-Stick auswählt, wird die APK-Installationssoftware, uCardvr.apk, angezeigt:

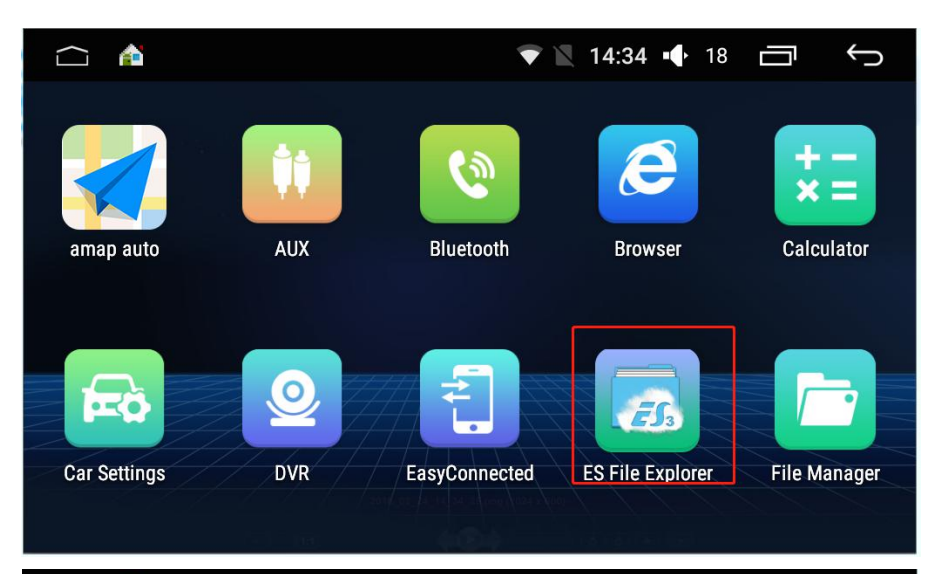

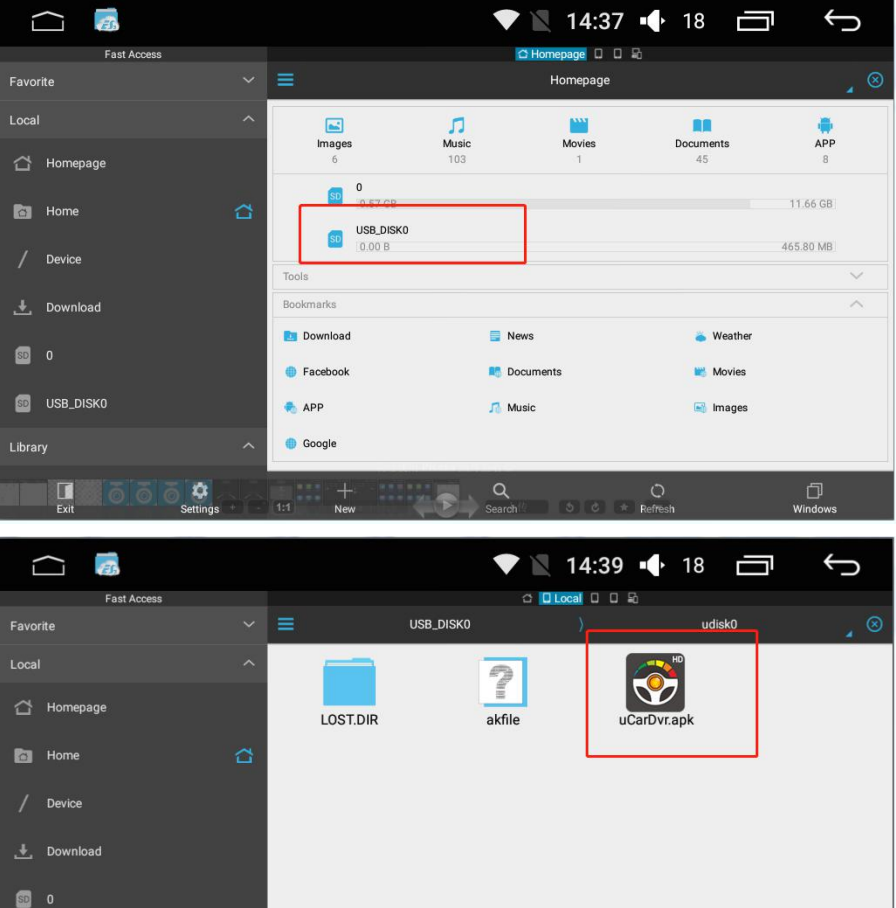

() Réfresti

Q

) Windows

View

USB\_DISK0

Exit

¢ Settings

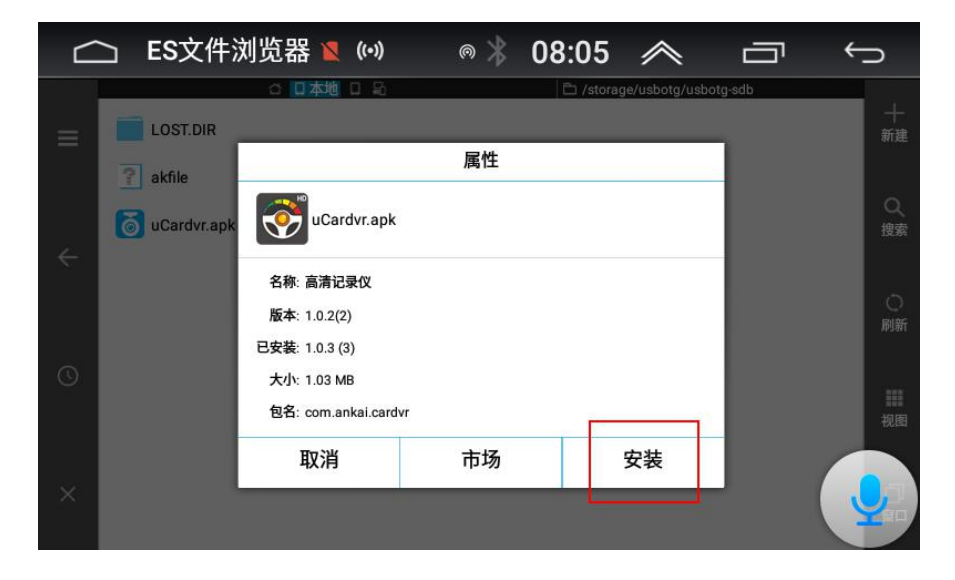

Klicken Sie zum Installieren von uCardvr.apk:

Nach der Installation werden die Symbole von HD DRV oder DRV in den Navigationsanwendungen angezeigt. Klicken Sie darauf, um eine Vorschau des Bildes, der Einstellungen und der Wiedergabe usw. anzuzeigen.

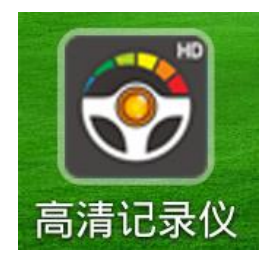

#### **VI. Allgemeine Fehlerbehebung:**

Bevor Sie den DRV zur Wartung einschicken, sollten Sie die möglichen Ursachen der Probleme anhand der nachstehenden Tabelle untersuchen und entsprechende Maßnahmen für eine einfache Überprüfung und geringfügige Anpassung ergreifen, wodurch das Problem behoben und der DRV wieder normal betrieben werden kann.

Sollten die in der Tabelle angegebenen Lösungen nicht ausreichen, um das Problem zu beheben, wenden Sie sich bitte an uns oder an ein professionelles Service-Center.

| Probleme                          | Mögliche Gründe     | Probleme    | Mögliche Gründe     |
|-----------------------------------|---------------------|-------------|---------------------|
| Der                               | Prüfen Sie, ob die  | Der         | TF-Karte            |
| Host-Rechn                        | Betriebsanzeige     | Neustart    | formatieren/Hoch    |
| er zeigt                          | für die             | der DRV     | geschwindigkeits-   |
| nach dem                          | Aufzeichnung        | wird        | TF-Karte            |
| Einstecken                        | leuchtet. Tauschen  | häufig      | austauschen und     |
| des DRV                           | Sie die             | angemah     | neu starten.        |
| nichts an.                        | USB-Schnittstelle   | nt.         |                     |
|                                   | des Host-Rechners   |             |                     |
|                                   | aus, um eine neue   |             |                     |
|                                   | Verbindung          |             |                     |
|                                   | herzustellen.       |             |                     |
| Die DRV<br>zeichnet<br>nicht auf. | Prüfen Sie, ob die  |             |                     |
|                                   | TF-Karte richtig    | Die         |                     |
|                                   | eingesetzt ist /    | Qualität    | Driifan Sia, ah daa |
|                                   | Formatieren Sie     | der         | Soluteband dos      |
|                                   | die TF-Karte /      | Videoauf    | Schutzband des      |
|                                   | Ersetzen Sie die    | zeichnun    |                     |
|                                   | Hochgeschwindigk    | g ist nicht |                     |
|                                   | eits-TF-Karte       | zufrieden   | wurde.              |
| Das Video                         | Prüfen Sie, ob das  | stellend.   |                     |
| hat keinen                        | Mikrofon "Ein" ist. |             |                     |

| Ton. |  |  |
|------|--|--|
|      |  |  |